## วิธีการติดตั้งโปรแกรม Sony Ericsson GC79 Manager

1. Double คลิก ที่ setup เพื่อเริ่มการติดตั้งโปรแกรม เลือกภาษาที่ใช้ในโปรแกรมติดตั้ง หลังจากนั้นกด ตกลง

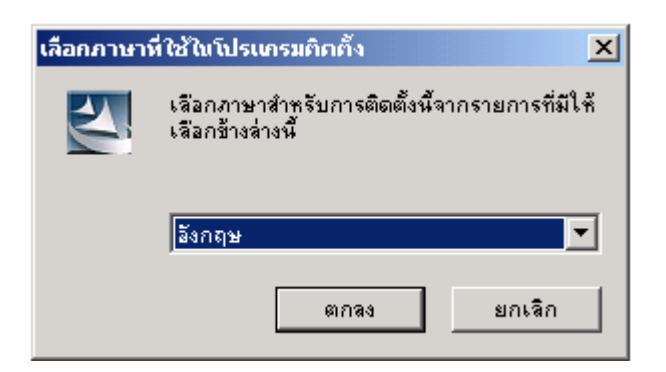

2. กด Next เพื่อเริ่มการติดตั้ง

| InstallShield Wizard |                                                                                                    | × |
|----------------------|----------------------------------------------------------------------------------------------------|---|
|                      | Welcome                                                                                                    |   |
|                      | The InstallShield? Wizard will install Sony Ericsson GC79<br>Manager on your computer. To continue, click Next. |   |
| < Back Next > Cancel |                                                                                                    |   |

3. กด Yes เพื่อรับทราบเกี่ยวกับข้อตกลงเรื่องลิขสิทธิ์

| InstallShield Wizard                                                                                                    | ×        |
|----------------------------------------------------------------------------------------------------|----------|
| License Agreement Please read the following license agreement carefully.                                                                                                    | 2        |
| Press the PAGE DOWN key to see the rest of the agreement.                                                                                                    |          |
| Licence Agreement<br>This is a legal agreement, Agreement, between you Licensee, the recipient of the<br>enclosed Software on compact disc, diskette or any other media and any upgrades<br>thereof, and Sony Ericsson Mobile Communications AB, the Vendor. By opening the<br>sealed software package and/or using the software you are agreeing to be bound by the<br>terms of this Agreement.<br>Licence | •        |
| Do you accept all the terms of the preceding License Agreement? If you choose No, the<br>setup will close. To install Sony Ericsson GC75 Manager, you must accept this agreement<br>[notal]Shield.                                                                                                    | e<br>nt. |
| < Back Yes N                                                                                                    | lo       |

4. เลือก Destination folder ที่ต้องการ หลังจากนั้นกด Next

| InstallShield Wizard                                                            | X                                           |
|---------------------------------------------------------------------------------|---------------------------------------------|
| Choose Destination Location<br>Select folder where Setup will install files.    |                                             |
| Setup will install Sony Ericsson GC79 Manager                                   | in the following folder.                    |
| To install to this folder, click Next. To install to a another folder.          | a different folder, click Browse and select |
| Destination Folder<br>C:\Program Files\Sony Ericsson\GC79 Mana<br>InstallShield | ger Browse<br>< Back Next > Cancel          |

5. ใส่ชื่อ Program Folder ที่ต้องการ หลังจากนั้นกด Next

| InstallShield Wizard                                                                                                    | ×                                                    |
|----------------------------------------------------------------------------------------------------|------------------------------------------------------|
| Select Program Folder<br>Please select a program folder.                                                                  |                                                      |
| Setup will add program icons to the Program Folder listed<br>name, or select one from the existing folders list. Click No | below. You may type a new folder<br>ext to continue. |
| Program Folders:                                                                                                    |                                                      |
| Sony Ericsson                                                                                                    |                                                      |
| Existing Folders:<br>Accessories<br>ACD Systems<br>Administrative Tools<br>ArcSoft Panorama Maker<br>Cubed ink PowerDVD   |                                                      |
| Data Export<br>FCT 200 Series Loader<br>GlobalSCAPE<br>Image Converter                                                    | <b>•</b>                                             |
| InstallShield                                                                                                    | ck Next > Cancel                                     |

6. หากต้องการให้โปรแกรมสร้าง shortcut icon ที่ desktop ให้เลือก Yes หากไม่ต้องการให้เลือก No

| InstallShield Wizard                                                   | ×        |
|------------------------------------------------------------------------|----------|
| <b>Setup Type</b><br>Choose the setup type that best suits your needs. |          |
| Do you want to add a shortcut to GC79 Manager on the desktop?          |          |
| Yes                                                                    |          |
| © No                                                                   |          |
| InstallShield                                                          |          |
| < Back Next                                                            | > Cancel |

## 7. กด Finish เพื่อจบการทำงาน

| InstallShield Wizard |                                                                                                    |
|----------------------|----------------------------------------------------------------------------------------------------|
|                      | InstallShield Wizard Complete<br>Setup has finished installing the GC79 Manager software on<br>your computer. |
|                      | < Back Finish Cancel                                                                                          |

8. กด Next เพื่อทำการลงโปรแกรมส่วน Wireless Modem

| InstallShield Wizard |                                                                                                    | × |
|----------------------|----------------------------------------------------------------------------------------------------|---|
|                      | Welcome                                                                                                    |   |
|                      | The InstallShield? Wizard will install Sony Ericsson GC79<br>Wireless Modem on your computer. To continue, click<br>Next. |   |
| < Back Next > Cancel |                                                                                                    |   |

9. โปรแกรมเริ่มติดตั้ง Wireless Modem

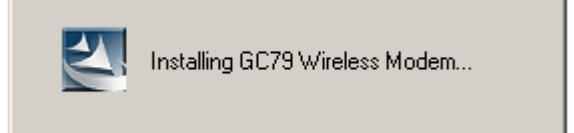

10. กด Finish เพื่อจบการทำงานส่วนการติดตั้ง Wireless Modem

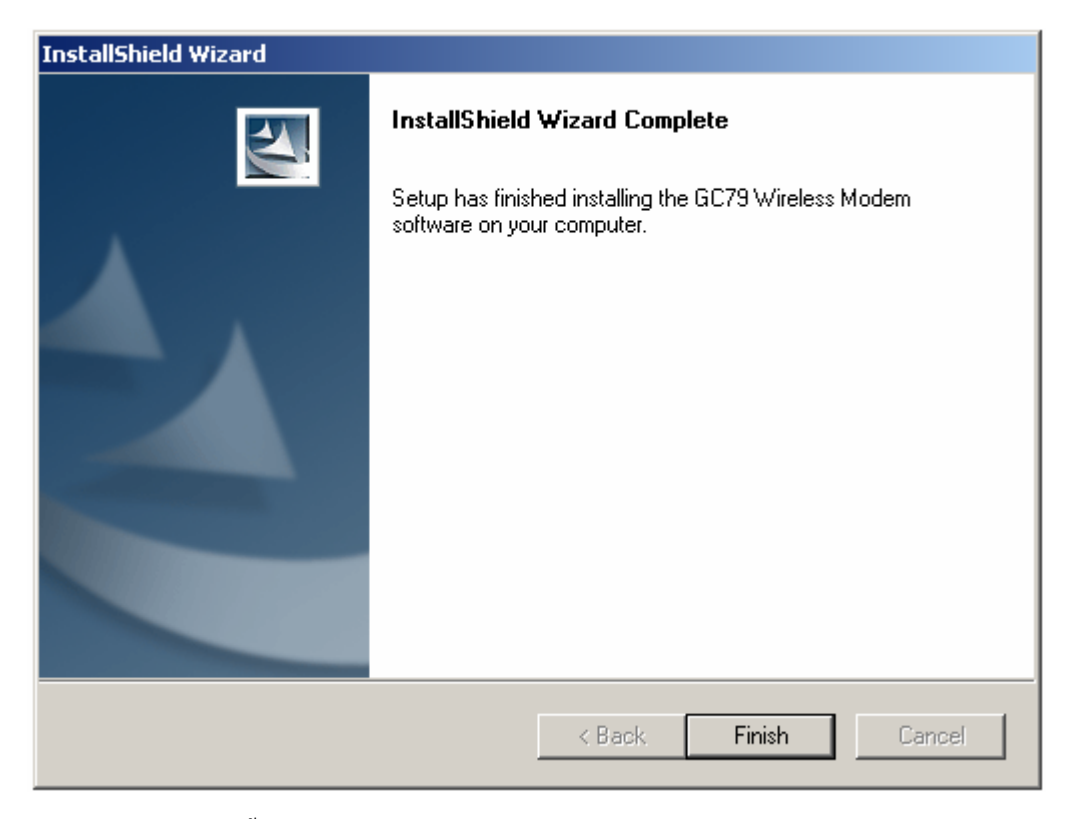

11. โปรแกรมเริ่มติดตั้งส่วน Wireless Lan

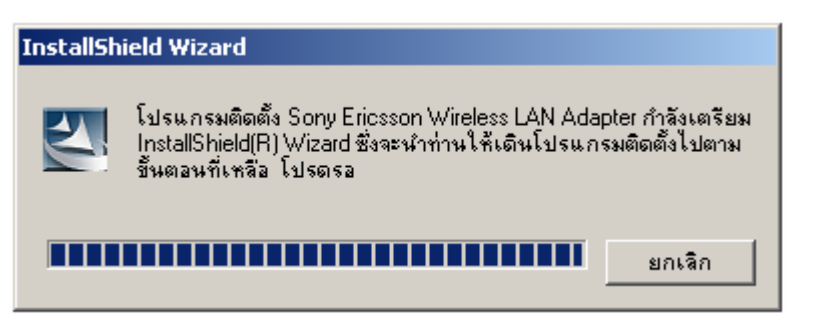

12. กค ถัคไป เพื่อเริ่มการติคตั้ง

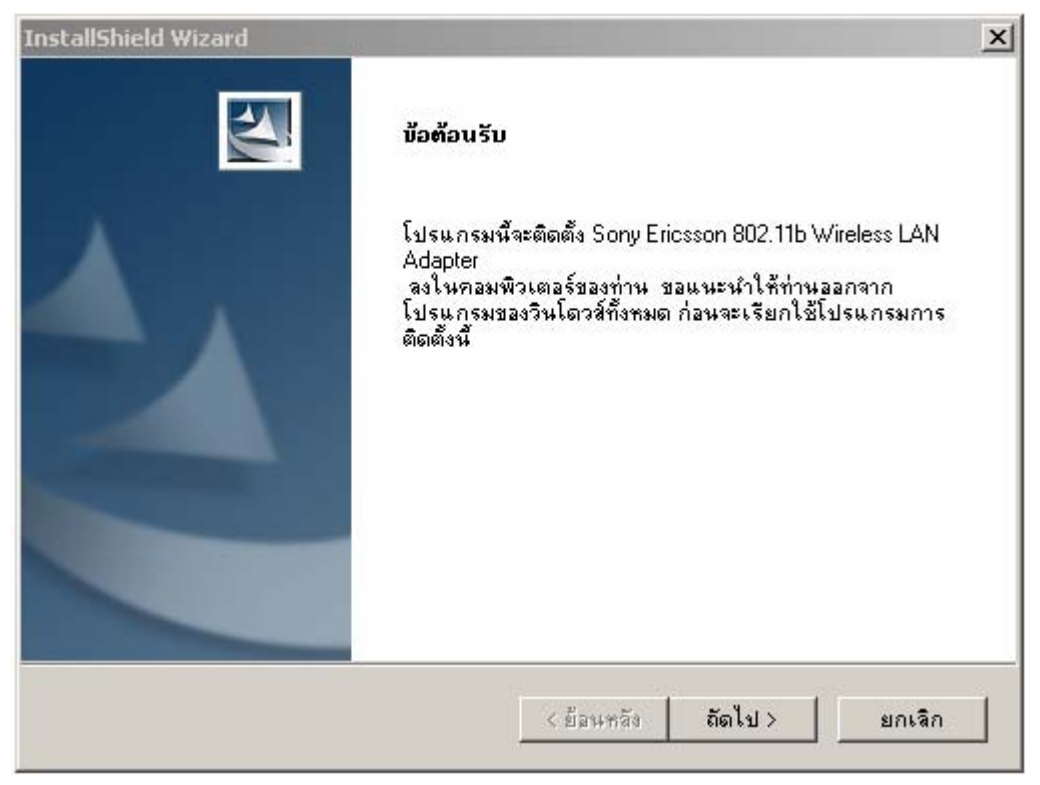

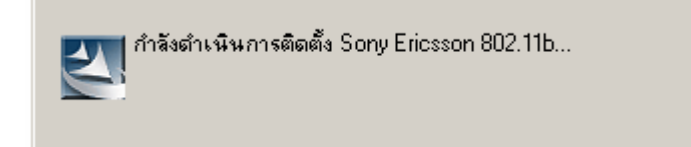

13. กด Finish เพื่อจบการติดตั้งส่วน Wireless Lan Adaptor

| InstallShield Wizard |                                                                                                    |
|----------------------|----------------------------------------------------------------------------------------------------|
|                      | การติดตั้งเสร็าสมบูรณ์แล้ว<br>สิ้นชุดการติดตั้งของ Sony Ericsson 802.11b ซอฟแวร์ของ<br>คอมพิวเตอร์ และเริ่มต้นการใช้งาน Sony Ericsson 802.11b<br>คลิก สิ้นชุด เพื่อเชร็จสิ้นการติดตั้งอย่างชมบูรณ์ |
|                      | < ย้อนหลัง <b>สิ้นสุด</b> Cancel                                                                                                    |

<u>หมายเหตุ</u>: - ระหว่างการติดตั้งไม่ด้องใส่ Sony Ericsson GPRS/WLAN PC Card Modem GC79 - หากมีโปรแกรม Sony Ericsson GC75 อยู่แล้วให้ uninstall ก่อนทำการลงโปรแกรม